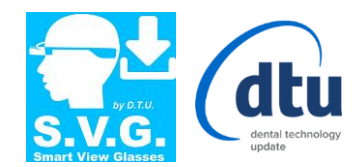

## S.V.G. Smart View Glasses

## Primo utilizzo – Guida

- 1. Inserire nella presa di corrente il "Wi-Fi Extender" in dotazione e attendere circa 30 secondi.
- 2. Dal PC, collegarsi al Wi-Fi con etichetta "SVG by DTU" disponibile nell'elenco del sistema.
- 3. Eseguire il software di acquisizione del proprio PC.
- 4. Accendere gli *Smart Glasses* tenendo premuto il tasto "**Power button**" del controller per circa 5 secondi fino a che i led saranno verdi.

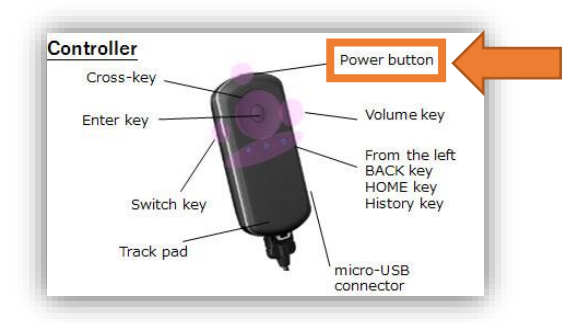

5. Indossare gli *Smart Glasses* e attendere che appaia la schermata iniziale di **SVG** come da immagine sotto. *Tempo stimato circa 30 secondi.* 

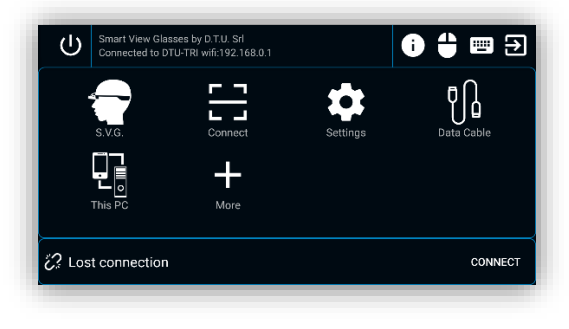

Data Documento: 5/2018

*pag.***1** di **2** 

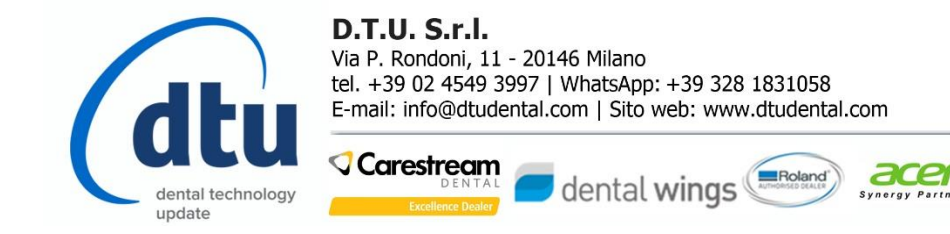

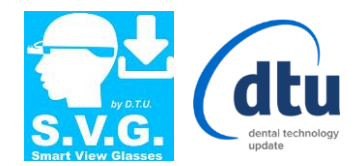

*pag.***2** di **2** 

6. Tramite il *"Track Pad"* del *"Controller"* selezionare icona *"Connect"* come da immagine sotto:

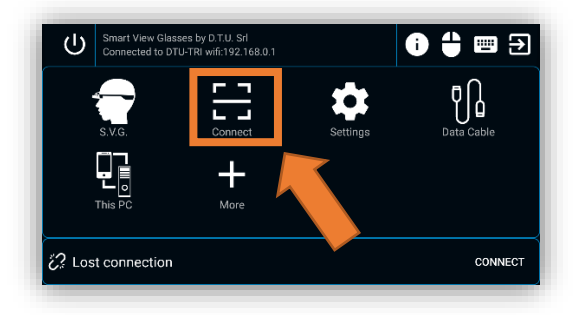

Eseguire l'accesso facendo "Click" sul "Client" elencato come mostra l'immagine sotto. (Es. DTU-TRI)
N.B. Se non è presente nessun PC in elenco, assicurarsi che il programma "SVG Receiver" sul PC sia in esecuzione e/o gli Smart Glasses siano sia collegato con il Wi-Fi Extender.

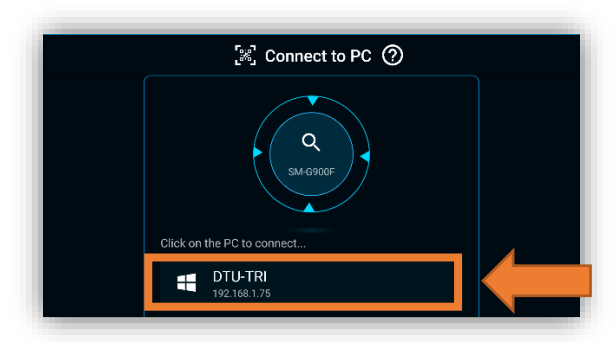

8. Una volta eseguito l'accesso al PC con il dispositivo SVG, tenere premuto per qualche secondo il tasto di "Switch Key" fino alla presenza di una vibrazione per BLOCCARE e/o SBLOCCARE le funzioni del "Track Pad".

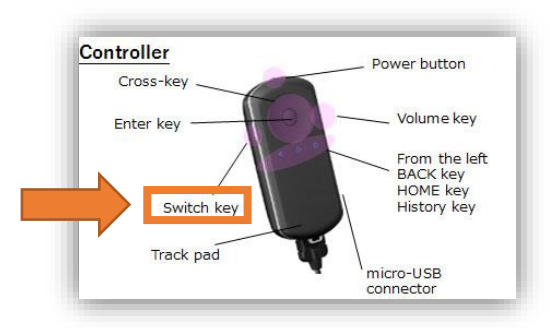

**POWER OFF** Per spegnere il dispositivo bisogna tenere premuto il tasto "**Power button**" del controller per circa 5 secondi e poi fare "Click" su "**Spegni**".

Data Documento: 5/2018

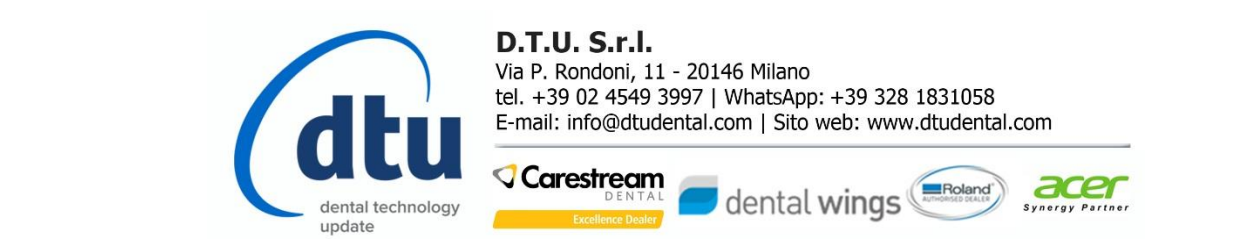